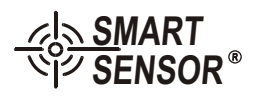

Model: AR854

Digital Sound Level Meter User's Manual

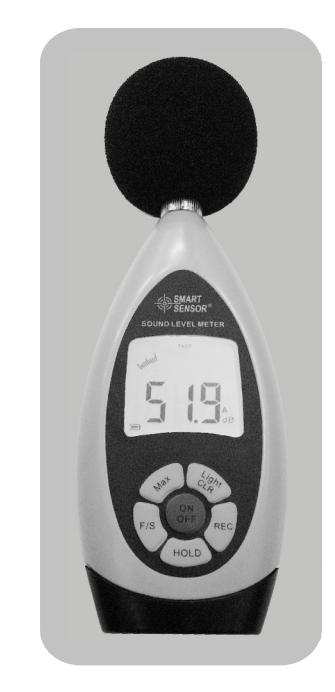

Version: SZ854-1

# Precauction

- ➢ Thank you for pruchasing <sup>SMART</sup> SENSOR<sup>3</sup> Digital sound level meter.
- This manual provides relative information on how to use the unit and warnings in operation.
- Tomake the best use of this product's functions, read this manual thoroughly before use. Please keep this manual quick reference.
- ➢ Please make some simple test measurement to ensure proper performance of the unit.

### Maintenance and warranty

- 1). Maintenance
- Replacement and maintenance of battery:
  - a.Remove the battery from the unit if it is not required for extended periods of time in order to avoid damage to the battery compartment and the electrode resulting from a leaking battery.
  - b.After poweron, if a symbol 🖼 appears on the LCD, you need to replace the batteries immediately. Open the battery door, take out the old battery install new batteries, (note the battery polarity), then close the battery door, for details please refer figures and contents on page 10 of this manual.
- $\triangleright$  Cleaning the casing:

Never use alcohol or thinner to clean the unit casing that will especially erode the LCD surface; just clean the unit lightly as needed with little clean water.

2). Warranty

- About relative warranties please read provided warranty card.
- We disclaim any liability due to: transportation damages; incorrect use or operation; manipulation, alterations or repair attempts; without warranty card, invoice.

Specific Declarations

a. We reserve the rights of the update and amendment of the product design and the manual which are subject to change without further notification.

b. Dispose of battery should in accordance with local laws and regulations.

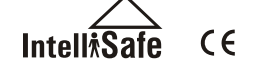

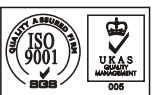

# Contents

### 1. Before use notice

| > Checkup              | (01) |
|------------------------|------|
| ▶ Introduction         | (02) |
| ▶ Feature and function | (02) |
| ▶ Diagram of the unit  | (03) |
| ▶ LCD display          | (05) |
| ▶ Specification        | (06) |
| ▶ Calibration          | (07) |

### 2.Operation instructions

| Battery installment         | (08) |
|-----------------------------|------|
| ▶ Measurement of LP         | (09) |
| ▶ Time weighting selection  | (11) |
| ► Maximum value measurement | (12) |
| > Data hold                 | (12) |
| > Data storage              | (13) |
| > Data clearance            | (14) |
| > DC adaptor                | (15) |
| > Use of sponge ball        | (15) |
| ▶ Information of testing    | (16) |
| > Connection with PC        | (21) |

### 3. Other items

| $\geq$           | Familiar trouble shooting( | 30 |
|------------------|----------------------------|----|
| $\triangleright$ | Attentions(                | 30 |
| ⊳ I              | Maintenance and warranty(  | 31 |
| $\triangleright$ | Special declaration(       | 31 |

-31-

## 1. Before use notice

### Check-up

Carefully unpack yourkit after you purchased this product and ensure that you have the following items. In the event that any item is missing or if you find any mismatch or damage or the manual appearing to lack page, etc. seriously influencing the reading, promptly contact your dealer.

| $\triangleright$ | Sound level meter      | 1PCS |
|------------------|------------------------|------|
| $\triangleright$ | Sponge ball            | 1PCS |
| ⊳                | Computer software disc | 1PCS |
| ⊳                | USB connection cable   | 1PCS |
| ⊳                | 1.5V battery (AA)      | 4PCS |
| ⊳                | EN user's manual       | 1PCS |
| ⊳                | Warranty card          | 1PCS |
| $\triangleright$ | PP packing box         | 1PCS |

## 3. Other items

### Familiar trouble shooting

The following is a list of actions to be taken if the unit is not working properly:

1). Screen is Blank:

Check the batteries are installed correctly. Open the battery door on rear of the unit. The + and - symbols on the battery should match the corresponding + and - symbols marked in the battery compartment.

2). If the unit can not connect to PC normally, please check if the USB cable is OK, if the cable can not be used formally, please replace it for a new one.

### Attentions

- Environment conditions on operation: Indoor use; 2000 meters high below; Temperature:0~40°C; Relative humidity: ≤80%RH
- 2). Do not store or use the unit infollowing conditions:
- a. Splashes of water or high levels of dust.
- b. Air with high saltor sulphur content.
- c. Air with other gases or chemical materials.
- c. High temperature or humidity or direct sunlight.
- 3). Never impact the unit or used on humidity conditions.

-01-

#### -30-

### 5) On line measurement:

➢ Click Real Time Measure in File menubar or Real Time Measure button intool column will enter into the window as shown in figure 24: Figure 24

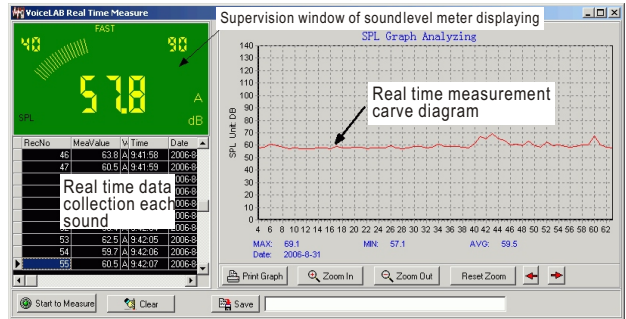

#### Button instructions:

| Button           | Function                                            |  |
|------------------|-----------------------------------------------------|--|
| Start to Measure | Click to start real-time measurement                |  |
| Stop Measure     | Click to stop real-time measurement                 |  |
| 🕵 Clear          | Click to clearall the measuring data                |  |
|                  | Click to store real-time measuring data, input file |  |
| 📴 Save           | name in popup window, click to save the document    |  |
|                  | format of Lab.                                      |  |
| 🚔 Print Graph    | Click to print curve diagram                        |  |
| 🔍 Zoom In        | Zoom in curve diagram                               |  |
| 🔍 Zoom Out       | Zoom out curvediagram                               |  |
| Reset Zoom       | Reset zoom, resumeto defaulted value                |  |
| + +              | Move curve diagram to left or right                 |  |

This software supports to print measuring data curve diagram, for details please refer to HELP content.

### Introduction

This unit has been designed to meet the measurement requirement of noise engineers, noise quality control and health prevention in various environments. Such as noise measurement in factory, office, traffic road, family and all other noise measurement applications.

### Features and function

- > Designed according to following standard:
  - a. GB/T3785-1983
  - b. IEC61672-2002 class 2
- ➢ Accuracy: ±1.5dB
- ▶ Measurement range: 30~130dBA(ref2×10<sup>-5</sup>Pa)
- ▶ Resonse frequency: 20Hz~8kHz
- > Reference direction: axial of microphone
- ▶ Frequency weighting: A
- ▶ Time weighting: FAST, SLOW
- ▶ Lmax function
- LCD back-light
- ▶ Data HOLD
- ▶ Auto power off
- ▶ AC, DC signal output
- ▶ 10000 data record function
- Connect with PC via USB socket: data record, download, real-time data sampling, printing graph etc.

-02-

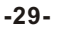

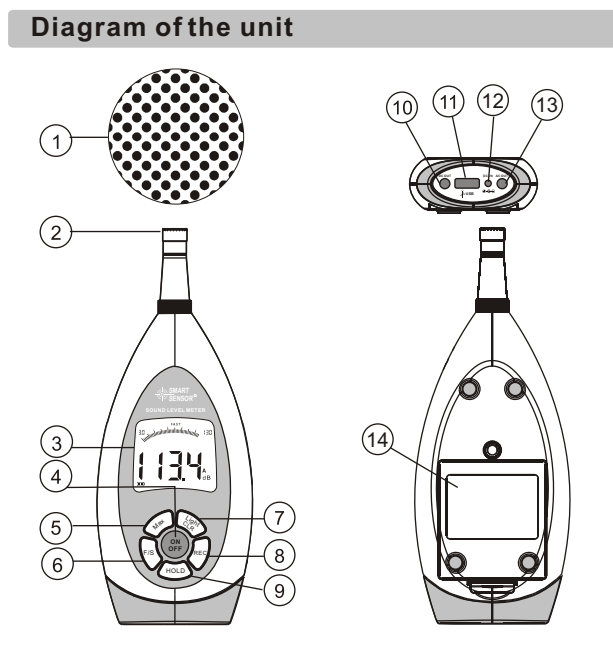

- 1. Sponge ball (when outdoor use please put on, prevent wind blowing noise disturbing the unit reading)
- 2. Prepolarized condenser microphone
- 3. LCD
- 4. ()) : ON/OFF button
- 5.  $(M^*)$  : Max function button

### 4) Connection with PC:

Insertone end of USB wire into the USB socket on the unit, as shown in figure 22:

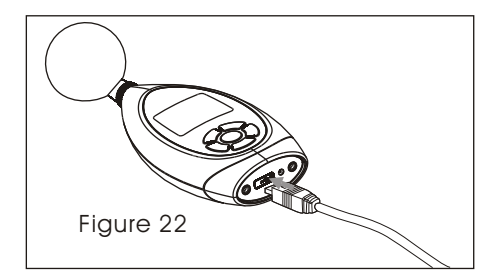

Plug another end of USB wire into the interface port on PC, as shown in figure 23

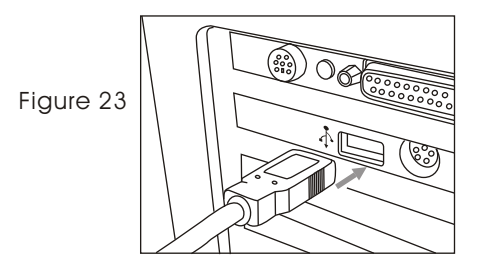

# Note:

- Once the connection is done, an USB icon appears on the LCD of the unit indicates a success connection, otherwise, the connection fails.
- In connection with PC, the PC could supply the power to the unit directly, in absence of 4 \*AA batteries.

-28-

-03-

# 3) Software instruction

> The software window as shown in figure 21:

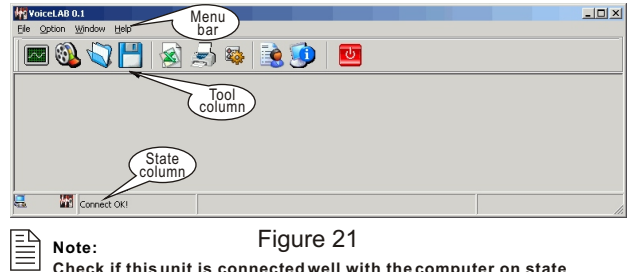

- Check if this unit is connected well with the computer on state column: Connect OK: Connect successful; Disconnect: failed to connect.
- $\triangleright$  Tool column instruction as shown in following diagram:

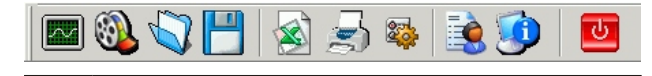

| Button     | Function                                                     |  |  |  |  |  |
|------------|--------------------------------------------------------------|--|--|--|--|--|
|            | Real-time data measurement, the measured data in real time   |  |  |  |  |  |
|            | will be displayed on computer screen                         |  |  |  |  |  |
| <b>§</b>   | Download the datastored in the sound level meter to computer |  |  |  |  |  |
| <b>Č</b> ] | Open measuring data file that is saved as Lab format         |  |  |  |  |  |
| H          | Save real-time measurement data                              |  |  |  |  |  |
| <b>K</b>   | Save the measured data as Excel document                     |  |  |  |  |  |
| <u> </u>   | Print data sheet                                             |  |  |  |  |  |
|            | System setting                                               |  |  |  |  |  |
|            | Help                                                         |  |  |  |  |  |
|            | System information                                           |  |  |  |  |  |
| G          | Close this software                                          |  |  |  |  |  |

- 6. (F,S) : Fast / Slow time weighting switch
- 7. Black-light and clear stored data button (Press and hold for 2 seconds will clear the stored data)
- 8.  $\left< \frac{10000 \text{ storage}}{10000 \text{ storage}} \right>$
- 9. (HOLD) : Data hold button
- 10.DC OUT: DC signal out(10mv/dB, impedance  $500\Omega$
- 11. USB : USB socket
- 12. **DC IN** : DC 4.5~9V input jack(outside P, inside N)
- 13. AC OUT : AC signal output
- 14. Battery door
- Note:

Above key functions descriptions just are simple introduction, please read operation instructions part in this manual for details.

-04-

-27-

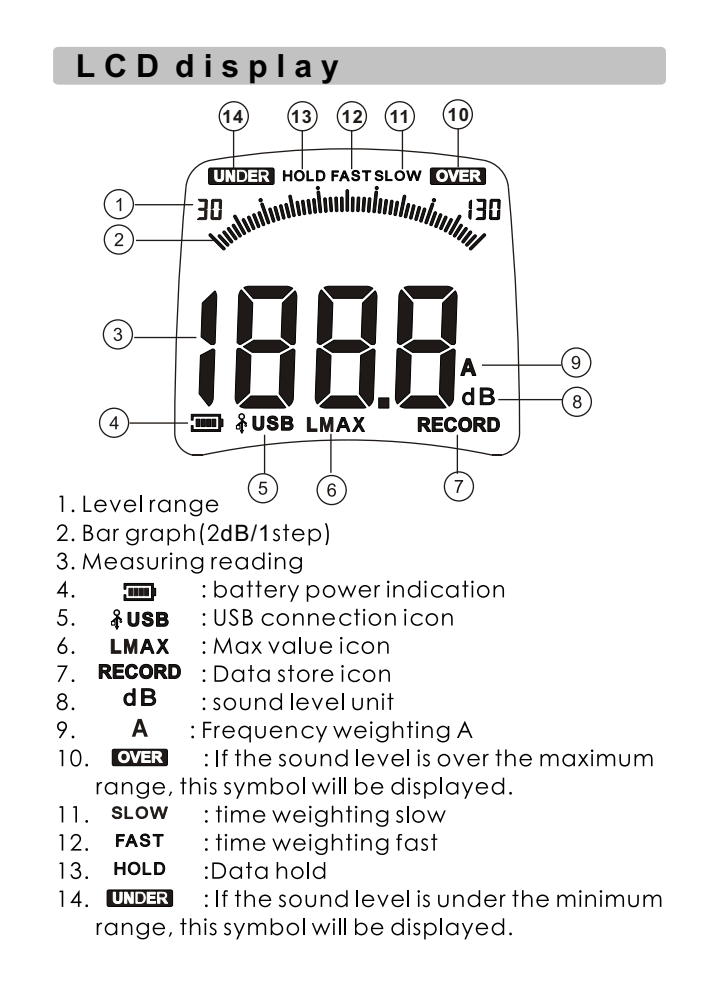

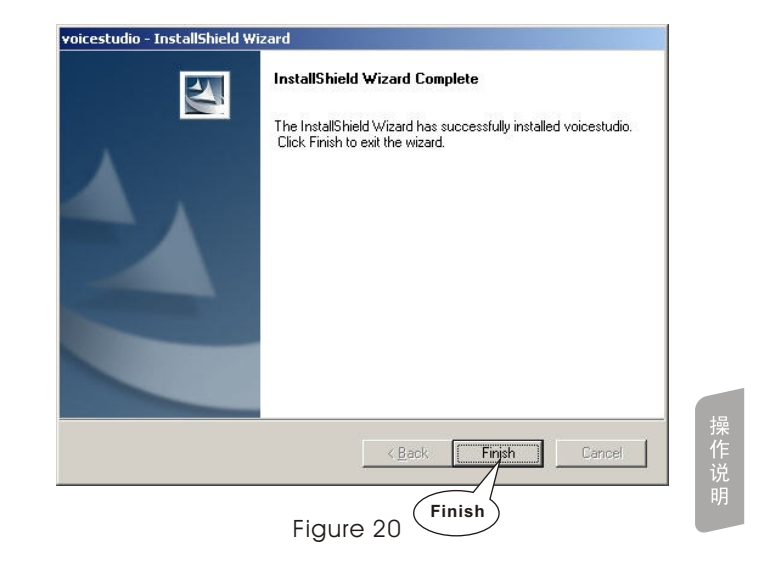

Note:

If you want delete this software, please open the "control panel", then open the "add/delete program" to select VoiceLAB in the list, click the Delete button to remove the software.

-05-

-26-

| voicestudio - InstallShield Wiza  | ard                        | ×      |
|-----------------------------------|----------------------------|--------|
| Setup Status                      |                            |        |
| voicestudio is configuring your r | new software installation. |        |
| Installing                        |                            |        |
| C:\Program Files\\voicestudio\v   | voicestudio.mdb            |        |
|                                   |                            |        |
| InstallShield —                   |                            | Cancel |
|                                   | Figure 19                  | Cancel |

Specifications

| Microphone                                 | A٧                      | 425 prepolarized condenser type |                            |  |  |
|--------------------------------------------|-------------------------|---------------------------------|----------------------------|--|--|
| Sensitivity                                | Ar                      | op. 40                          | 0mV/Pa                     |  |  |
| Calibration                                | 94                      | dB@                             | 1KHz                       |  |  |
| Measuremen                                 | t ra                    | nge                             | 30~130dBA                  |  |  |
| Accuracy                                   | ±                       | 1.5dE                           | 3 (ref 94dB@1KHz)          |  |  |
| Frequency                                  | 20                      | Hz~8                            | 3KHz                       |  |  |
| response                                   |                         |                                 |                            |  |  |
| Resolution                                 |                         |                                 |                            |  |  |
| Over load indication "OVER" "UNDER" symbol |                         |                                 |                            |  |  |
| Frequency weighting A                      |                         |                                 | A                          |  |  |
| Digital display                            |                         |                                 | 31/2display                |  |  |
| Time weighting                             |                         |                                 | FAST / SLOW                |  |  |
| Data store 10000                           |                         | 000 g                           | group                      |  |  |
| Maxi reading LMAX                          |                         |                                 |                            |  |  |
| Auto power off 10                          |                         |                                 | minutes with out operation |  |  |
| Power 6V                                   |                         |                                 |                            |  |  |
| Dimension                                  | 210x72x32mm             |                                 |                            |  |  |
| Net weight                                 | 300G(without battery)   |                                 |                            |  |  |
| Battery life                               | 10hours(continuous use) |                                 |                            |  |  |

使用前须知

If appears following picture, click Finish, the quick way of starting software will produce automatically on the tabletop, whose name is VoiceLAB, as shown in figure 20:

-25-

-06-

## Calibration

Please use 94dB@1KHZ standard calibration instrument

- Setting on sound level meter: Frequency weighting is A; Time weighting is FAST;
- Insert the microphone head into the standard calibration jack, set the standard source as 94dB@1KHZ, use a small - screwdriveradjusts the calibration knob at the round hole until LCD display93.8, as shown in figure1 :

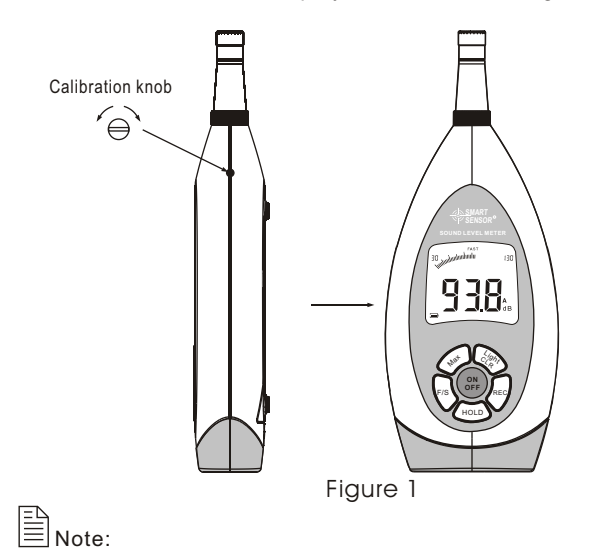

This unit has been calibrated before leaving factory, one year calibration cycle is recommended.

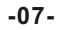

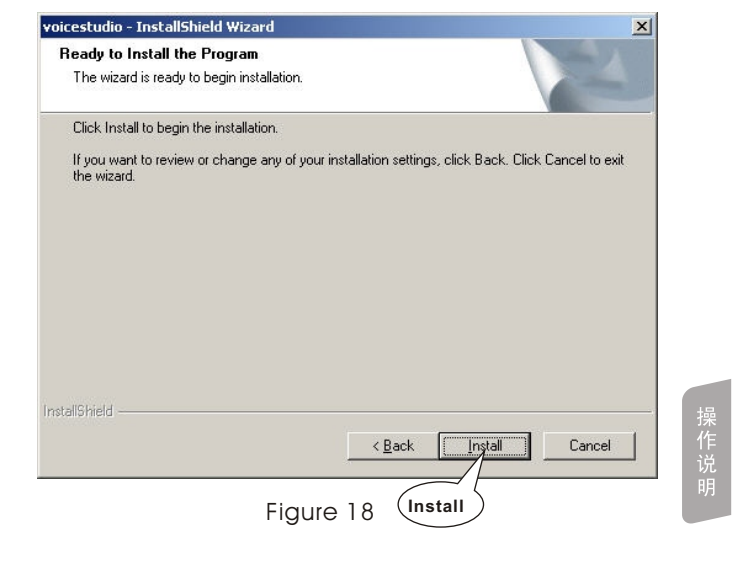

In program installation process, if want stop it, please click the Cancel button, as shown in figure 19:

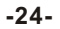

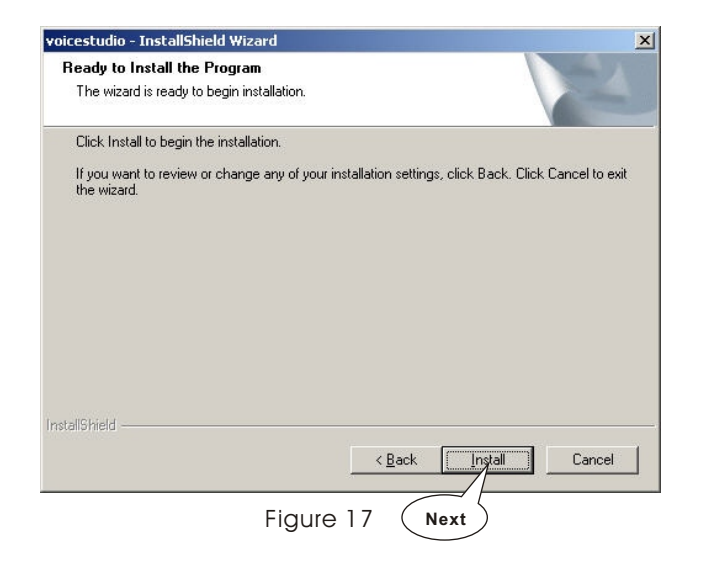

Click the Install button to install the program into your PC, as shown in figure 18:

# 2. Operation instructions

## Battery installment

Open the batterdoor insert the 4PCS 1.5V batteries into compartment properly, (note the battery polarity), as shown in figure 2:

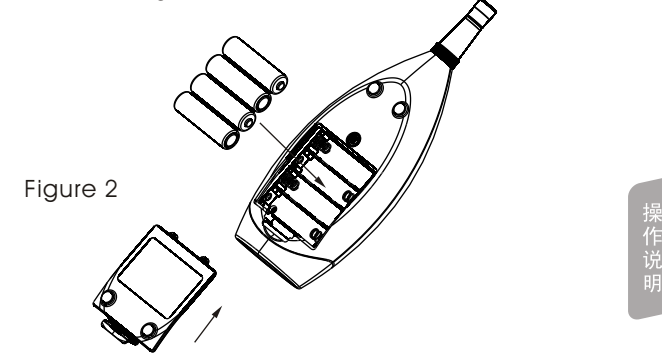

-08-

 $\triangleright$ Cover the battery door.

### -23-

# Measure of sound level LP

▶ Press to turn on, the LCD will show the whole display as follow figure 3:

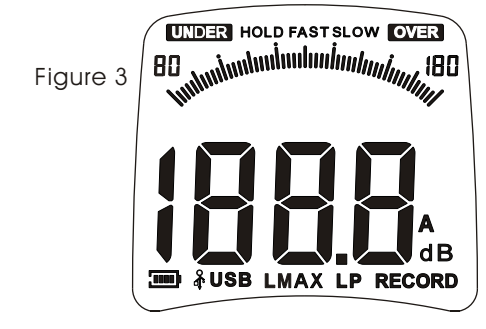

After 2 second, the meter will enter Lp measuring, LCD will display the reading, the default time weighting is FAST, as figure 4:

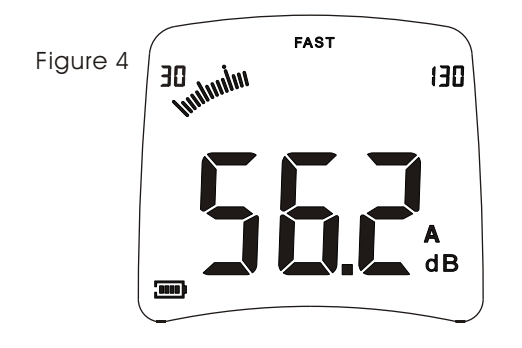

Enter the user name and company name, click NEXT to enter Next step, as shown infigure 16:

| VoiceLAB - InstallShield Wizard                                        | ×      |    |
|------------------------------------------------------------------------|--------|----|
| Customer Information                                                   |        |    |
| Please enter your information.                                         |        |    |
| Please enter your name and the name of the company for which you work. |        |    |
| <u>U</u> ser Name:                                                     |        |    |
| LUCKYARCO                                                              |        |    |
| Company Name:                                                          |        |    |
| ARCO                                                                   |        |    |
|                                                                        |        | 操  |
|                                                                        |        | 作  |
| install@biold                                                          |        | 切明 |
| < <u>B</u> ack <u>Next</u> >                                           | Cancel |    |
| Figure 16 Next                                                         |        |    |

Setup type selection, select the defaulted setup (Complete) type, click NEXT to enter Next step, as shown in figure 17:

-22-

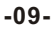

## **Connection with PC**

- 1). Requirements of computer configuration:
- ▶ CPU: PentiumIII 600MHZ or above;
- > One free available USB connecting interface:
- The lowest screen resolution of monitor is 800\*600 (or much higher), true color;
- ➢ At least 8MB available memory;
- At least 50MB available disk memory; Operation system: MICROSOFT WINDOWS 98/ME/2000 /XP HOME/XP Professional 32Bit
- 2). Installing the data collecting software:

Place the software discin your discdriver, open the disc driver file, double-click the Setup.exe programicon to enter program installation contact interface, click NEXT to enter Next step, as shown in figure 15:

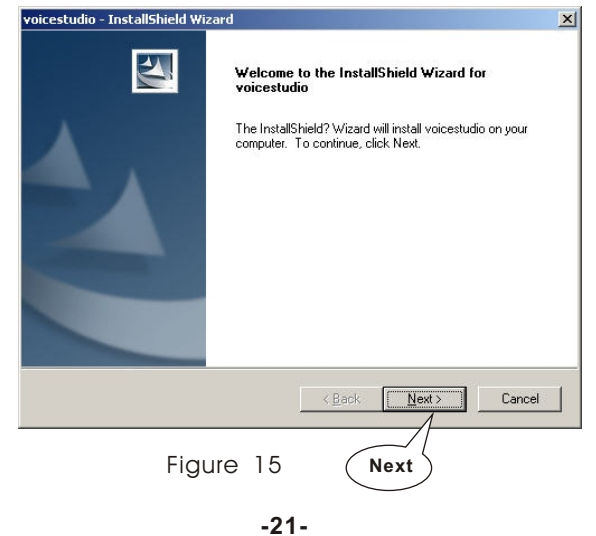

If the current sound level is under 30dB, the LCD will display UNDER to indicated the current Lp is under measurement range, as figure 5:

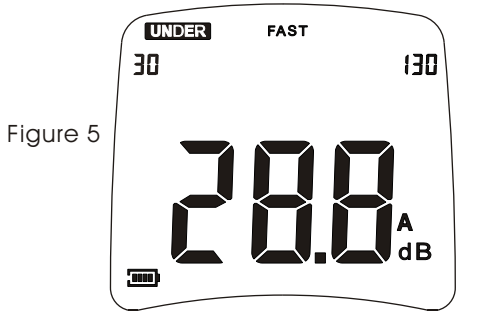

If the current sound level is over 130dB, the LCD will display version to indicated the current Lp is over measurement range, as figure 6:

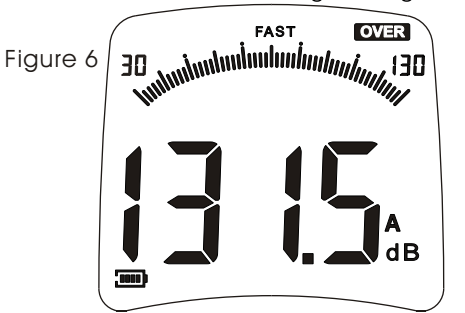

The reading on LCD changes once per second, the Lp is maximum sound level over one second.

-10-

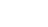

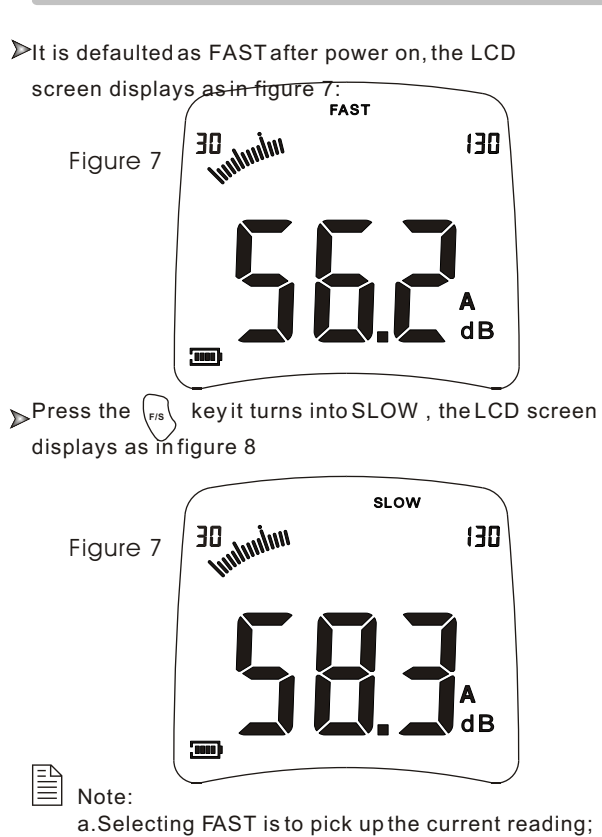

**Time weighting selection** 

Figure D: AR854 with a sponge ball in the absence of wind, at free-field response in several incidence direction.

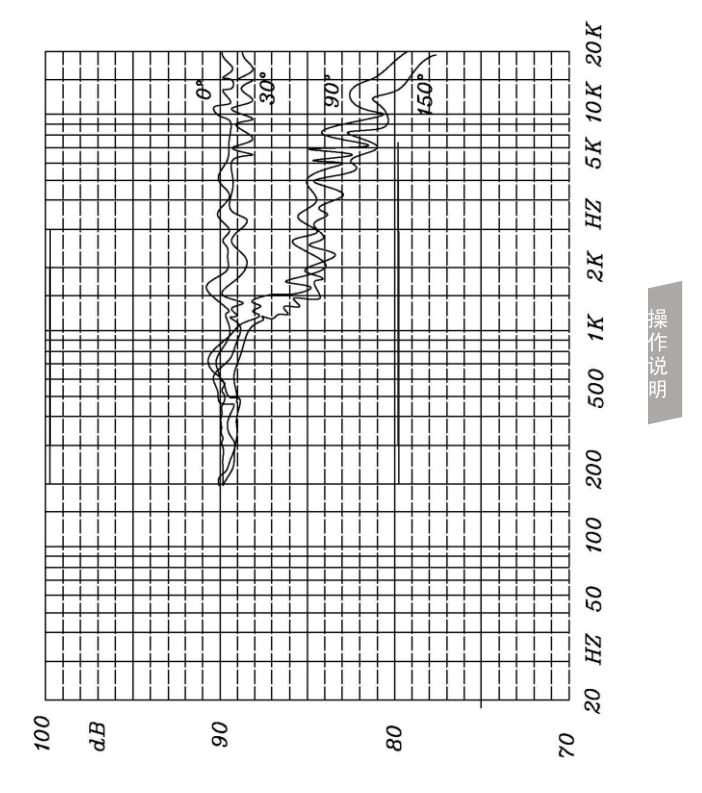

a.Selecting FAST is to pick up the current reading; b.Selecting SLOW is to pick up the reading of average within 1 second.

-11-

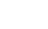

-20-

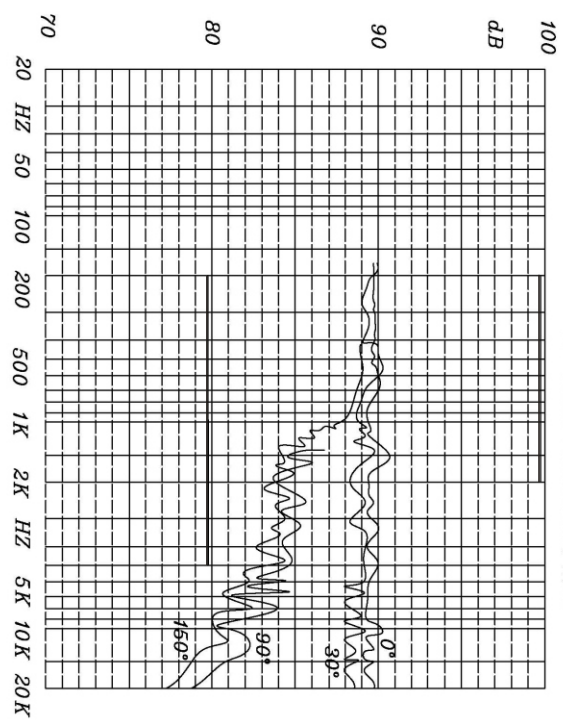

Figure C: A free-field response of AR854 integrating sound level meterin several incidence direction

# The maximum value Lmax measurement

During measurement process, press the vert key to lock up the maximum reading, the LCD displays as in figure 9:

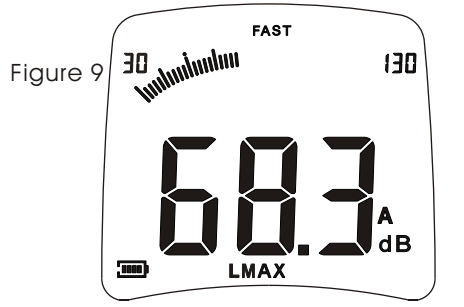

▶ Press it once again to exit the maximum value measurement and return normal measurement mode.

# Data hold

▶ Press (HOLD), LCD will show HOLD icon and lock the current reading, as figure 10

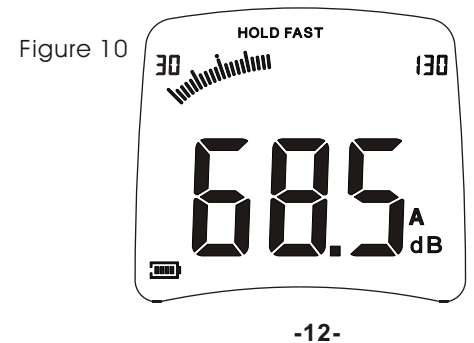

-19-

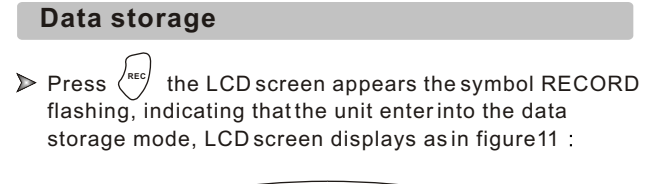

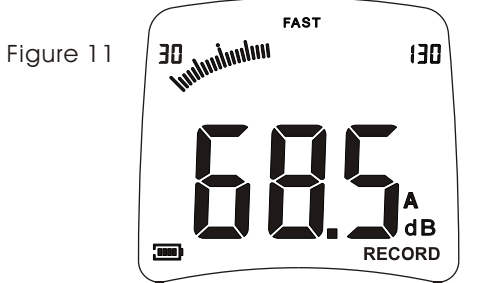

The memory capacity is 10000, after long period of recording, the LCD screen will appear the symbol FULL, as shown in figure 12:

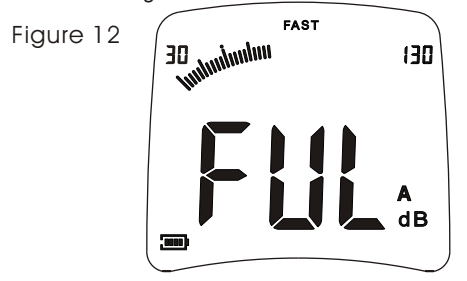

In data storage process or recording memory is full, press this key again to exit the record mode, the flashing symbol RECORD disappears..

-13-

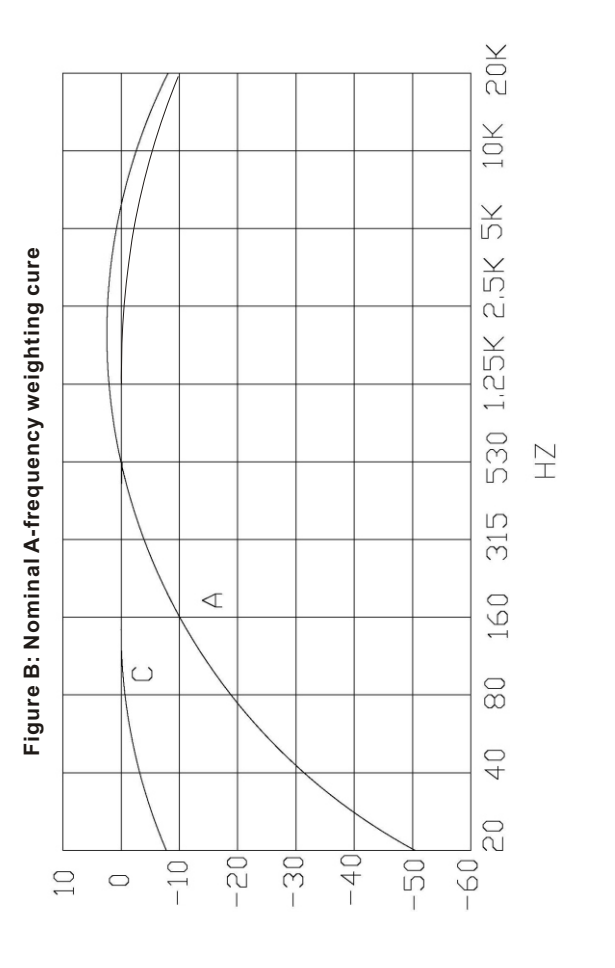

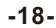

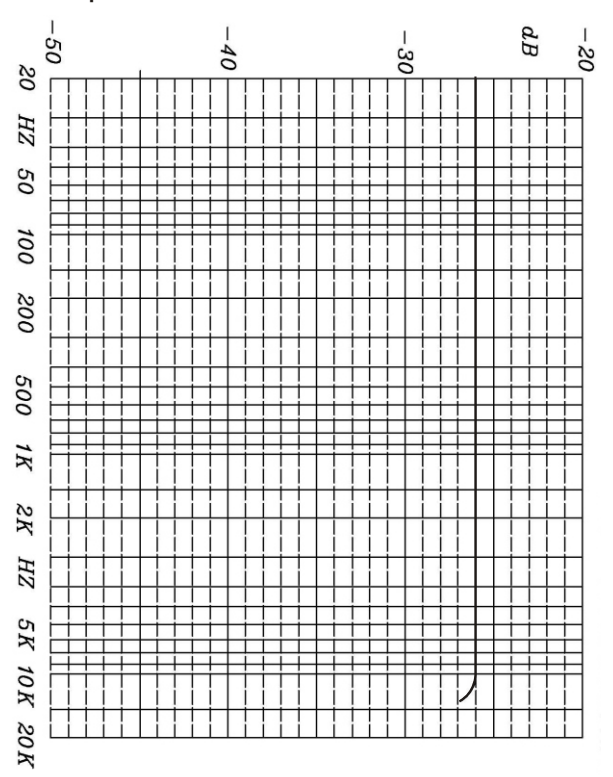

Figure A: Nominal free-field response of AWA14425 microphone in reference incidence direction

## Data clearance

Press down the key until the LCD screen displays the symbol CLR, then all recorded data will be deleted, LCD displays as in figure 13:

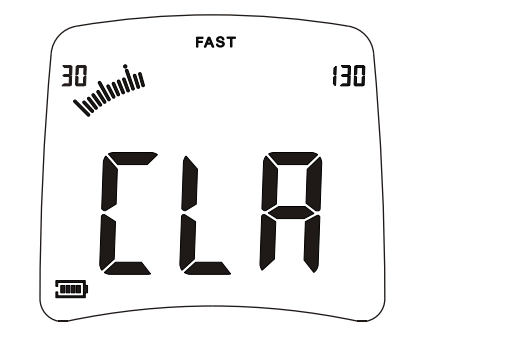

Figure 13

-17-

-14-

# DC adaptor

There is a DC socket for the DC adaptor, when connect with the DC adaptor the meter will auto cut the battery power. The DC power supply range is 4.5V to 9V(outside P, inside N)

When the meter is for long period measurement, please use the DC adaptor power supply.

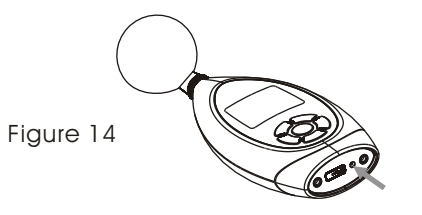

# Use of sponge ball

If windy, you may use a sponge ball to reduce the influence of wind noise. There are a standard sponge ball in the packing(reduce noise about 10 to 15dB). See appendix D the influence of freefield response for a meter with sponge ball when there are no wind.

# Information for testing

- (1) Reference sound pressure: 94dB
- (2) Reference incident direction: axial of microphone

 (3) Reference point: diaphragm centre of micophone
(4) Adjustment data to obtain a-weighted sound levels equivalent to response to free-field response to plane sinusoidal sound waves incident from the reference direction.

| Frequence(Hz)  | 1k  | 1.25k | 1.6k | 2k  | 2.5k | 3.15k |
|----------------|-----|-------|------|-----|------|-------|
| Adjustment(dB) | 0.2 | 0.3   | 0.4  | 0.5 | 0.6  | 0.8   |
| Frequence(Hz)  | 4k  | 5k    | 6.3k | 8k  | 10k  | 12.5k |
| Adjustment(dB) | 1.0 | 1.55  | 2.1  | 3.2 | 4.5  | 6.2   |

(5) Nominal free-field response of the meter on reference incident under approximate reference conditions.(6) Electrical input equipment: 20pF condenser

(7) Highest self-generated noise level:28dB(electrical noise level is not higher than 25dB).

(8) Allow highest sound pressure level on microphone:132dB

(9) Maximum input peak voltage of electrial input equipment: 4Vp-p

(10)Working voltage range at which the sound level meter confirms to specifications: 4.5V-6.5V

(11)The typical time interval needed to stabilize after changes in environment condition, at least 12 hours to be steady under reference requirement, or at least 19 hours in other ambient conditions.

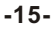

### -16-